# <u> 鑑と申請データの印刷及び出力</u>

### |鑑の印刷

| 申 申請書作成 - [化粧品製造販売届書(新規 - 無題)]                         |                                           |
|--------------------------------------------------------|-------------------------------------------|
| <u> 1</u> ファイル(F) 編集(E) スタイル(S) 表示(D) ウィンドウ(W)         | ヘルプ(H) _                                  |
| メイン 🗋 新規作成 🏻 😂 オープン 📓 保存 🔹 提出用出力 🌘 鑑の印刷 🎾 申請入力 🖆 モード切替 |                                           |
| "鑑の印刷"を                                                | <u></u>                                   |
| して印刷します                                                |                                           |
| 化粧品製造販売届書                                              |                                           |
| 製造販売業の許可の種類                                            | -                                         |
| 製造販売業の許可番号<br>及び年月日                                    |                                           |
| 名  一般的名称                                               |                                           |
| 称 販 売 名 東京リップ                                          |                                           |
| 成分及び分量又は本質                                             |                                           |
| 製造方法                                                   |                                           |
| 用法及び用量                                                 |                                           |
| 効能又は効果                                                 |                                           |
| 貯蔵方法及び有効期間                                             |                                           |
| 「「「「「「」」「「」」「「」」「」」「「」」「」」「」」「」」「」」「」」「                | * (2) (2) (2) (2) (2) (2) (2) (2) (2) (2) |
|                                                        |                                           |
|                                                        | ◎ A 报 S @ ⑦ Kern C A 健 4、 口 N 2015/10/29  |

# 2 申請データ印刷1

| 申請書作成。[化粧品製造販売信書(新規-無題)]                                          |                               |
|-------------------------------------------------------------------|-------------------------------|
| 町 ファイル(F) 編集(E) スタイル(S) 表示(の ウィンドウ(W)                             | へルプ(H) _ F ×                  |
| ×イン 🗅 新規作成 🕼 オープン 🖬 保存 🔛 提出用い 🎒 鑑の印刷 🎁 申請入力 🔓 モード切替               |                               |
| <ul> <li>"ウィンドウ"をクリッ</li> <li>クします。</li> <li>化粧品製造販売届書</li> </ul> |                               |
| 製造販売業の許可の種類                                                       | E                             |
|                                                                   |                               |
| 名 一般的名称                                                           |                               |
| 称 販売名 東京リップ                                                       |                               |
| 成分及び分量又は本質                                                        |                               |
| 製 造 方 法                                                           |                               |
| 用法及び用量                                                            |                               |
| 効能又は効果                                                            |                               |
| 貯蔵方法及び有効期間                                                        |                               |
| <b>规构为</b> 7%就畅会方法                                                | <b>.</b>                      |
| 通常モー                                                              | 4                             |
| 🚯 🖉 📋 🔘 🧶 📳 📖                                                     | * 🛱 ሌ 🔁 😼 13:54<br>2015/10/29 |

#### 3 申請データの印刷2

| 5 ファイル(F) 編集(E) スタイル(S) 表示(D) ウィンドウ(W) | ヘルプ(H) _ <i>&amp;</i> ×               |
|----------------------------------------|---------------------------------------|
| メイン 🗋 新規作成 🍃 オープン 🕞 保存 申請書を閉じる(C)      | D 留 モード切替                             |
| 重ねて表示 (カスケード) (C)                      |                                       |
| 上下に並べて表示(V)                            |                                       |
| 左右に並べて表示(H)                            |                                       |
| 提出用申請データ形式一覧表示(D)                      |                                       |
| ウィンドウの選択(W)                            |                                       |
| イレ ✓ 1 化粧品製造販売届書(新規−無題)                |                                       |
|                                        |                                       |
| 製造販売業の許可の種類                            | "提出用申請データ形式一覧表示"をク   [1]              |
| 製造販売業の許可番号<br>及び年月日                    | リックします                                |
| 名  一般的名称                               |                                       |
| 称 販 売 名 東京リップ                          |                                       |
|                                        |                                       |
| 成分及び分重又は本質                             |                                       |
| <b>制 法 士 法</b>                         |                                       |
|                                        |                                       |
| 用法及び用量                                 |                                       |
|                                        |                                       |
| 効能又は効果                                 |                                       |
| BA 11 エンエ 11                           |                                       |
| 其1/8%.才在次心有效规则问                        |                                       |
| 類な及び試験を決ま                              | •                                     |
|                                        | 通常モード                                 |
|                                        | ◎ A 般 😂 🥔 ⑦ 🖙 🖓 📩 13:54<br>2015/10/29 |

# 4 申請データの印刷3

| 😐 申請書作成 - [化粧品製造販売届書(新規 - 無題)]          |                                                                                             | _ <b>0</b> ×                 |
|-----------------------------------------|---------------------------------------------------------------------------------------------|------------------------------|
| 「リファイル(F) 編集(E) スタイル(S) 表示(D) ウィ        | 厚生労働省DTD一覧出力[化粧品製造販売届書]                                                                     | へルプ(H) 💶 🗗 🗙                 |
| メイン 🗋 新規作成 🛛 😅 オーブン 📓 保存                | 印刷 設定 再表示 終了 マ厚生労働省提出形式                                                                     | ŕ                            |
| 化粗                                      | 化粧品製造販 "印刷"をクリックします。<br>(#式の例を示す記号] :E88 (化粧品製造販売届書)<br>[#出先3]<br>[#出先7][#出先の例]<br>[#出先月日]  |                              |
| 製造販売業の許可の種類<br>製造販売業の許可番号<br>及び年月日      | 【選出者】<br>【業者コード】 :<br>【管理番号】 :<br>【住所】 : : : : : : : : : : : : : : : : : : :                | -                            |
| 名         一般的名称           称         販売名 | 「代表者氏名ふりがな】<br>【代表者氏名ふりがな】<br>【住所】<br>【氏名1】                                                 |                              |
| 成分及び分量又は本質                              | 【氏名1込坊な】 :<br>【連絡先】<br>【電話番号】 :<br>【再提出情報]<br>【再提出情報3                                       |                              |
| 製造方法                                    | 【届出の別】<br>【医楽品、医楽部外品、化粧品】 :3(代粧品)<br>【製造販売業の許可の種類】                                          |                              |
| 用法及び用量                                  | 【許可の種類】<br>【設造販売業の許可書存及び年月日】<br>【許可書考】<br>「許可書考」                                            |                              |
| 効能又は効果                                  | はキリキノロノ :<br>【名称】<br>【販売名】 :<br>「「販売名」 :                                                    |                              |
| 貯蔵方法及び有効期間                              | 25752057世史2474月<br>  <br>  <br>  <br>  <br>  <br>  <br>  <br>  <br>  <br>  <br>  <br>  <br> |                              |
| 規格及び試験方法                                | 【製造方法】<br>「Mi港卡法」                                                                           | 「「「「」」」で                     |
| 👌 📄 🖸 🏉 🖶 申請書作成 - [化]                   |                                                                                             | Pi 🖉 📀 🗁 🧞 🧽 🦘 🏴 🛱 🐑 🔥 17:03 |

#### 5 申請データの出力①

| 单 申請書作成 - [化粧品製造販売届書(新規-無題)]                              |                                       |
|-----------------------------------------------------------|---------------------------------------|
| 5] ファイル(F) 編集(E) スタイル(S) 表示(D) ウィンドウ(W)                   | ヘルプ(H) ×                              |
| メイン 🗋 新規作成 🛛 🖨 オープン 📓 保存 🕢 最近日田山力 🚔 鑑の印刷 🛛 😂 申請入力 🖆 モード切替 |                                       |
|                                                           |                                       |
| "提出用出力"を注                                                 | クリックします。                              |
| 化粧品製造販売届書                                                 |                                       |
| 製造販売業の許可の種類                                               |                                       |
| 製造販売業の許可番号<br>及び年月日                                       |                                       |
| 名 一般的名称                                                   |                                       |
| 称 販 売 名 東京リップ                                             | _                                     |
| 成分及び分量又は本質                                                |                                       |
| 製 造 方 法                                                   |                                       |
| 用法及び用量                                                    |                                       |
| 効 能 又 は 効 果                                               |                                       |
| 貯蔵方法及び有効期間                                                |                                       |
| <b>郑称及</b> 于《起版》为注                                        | · · · · · · · · · · · · · · · · · · · |
|                                                           | □□□□□□□□□□□□□□□□□□□□□□□□□□□□□□□□□□□□  |
|                                                           | 2015/10/29                            |

#### 6 申請示--タの出力②(FD の場合) CD の場合は 9 へ

| 申 申請書作成 - [化粧品製造販売届書(新規 - 無題)]         | A Control                                                            |                                                                 |
|----------------------------------------|----------------------------------------------------------------------|-----------------------------------------------------------------|
| 📕 ファイル(F) 編集(E) スタイル(S) 表示(D) ウィンドウ(W) |                                                                      | ヘルプ(H) 🔤 🗐 🗙                                                    |
| メイン 🗋 新規作成 🎯 オープン 🔛 保存 🔛 提出用出力         | 🚭 鑑の印刷 🛛 🔓 申請入力 🕼 モード切替                                              |                                                                 |
|                                        |                                                                      | *                                                               |
| 化粧品製造                                  |                                                                      | E                                                               |
| 製造販売業の許可の種類<br>製造販売業の許可番号              | 学価がよろしければ出力の形式を選択して次へ進んで下さい。                                         |                                                                 |
| 及37年月日<br>名 一般的名称                      | - 出力の形式<br>● F D出力 ○ C D - R焼込用ファイル出力                                |                                                                 |
| 称 販 売 名 東京リップ                          | - これを選択しても自動的にCD-R<br>に焼込みが行われるのでないことに<br>ご注意ください。                   |                                                                 |
| 成分及び分量又は本質                             | ●オンライン申覧用出力 別ソフトを使ってCD-FIに残込む<br>時のたたなるファイルが、ハードデ<br>ィスジ第に作成されるだけです。 |                                                                 |
| 製造方法                                   | データのサイズ<br>1.08 KByte キャンセル >次へ                                      |                                                                 |
| 用法及び用量                                 |                                                                      |                                                                 |
| 効能又は効果                                 | ① "FD 出力" ② ">次へ" を                                                  | ]                                                               |
| 貯蔵方法及び有効期間                             |                                                                      |                                                                 |
| 超称及7%試驗方法                              |                                                                      | <br>通常モード                                                       |
| 📀 🖸 🚝 🔳                                |                                                                      | ) A 般 🐸 🍠 ⑦ 🕬 🗸 🔺 🔭 💣 🛱 🌜 14:47<br>Kalla 🗸 🔺 🔭 🕼 🕄 🍤 2015/10/29 |

# 7 申請データの出力③(FD の場合)

| 📫 申請書作成 - [化粧品製造販売届書(新規-無題)]                    |                                                                                                    |                                                                                                    |
|-------------------------------------------------|----------------------------------------------------------------------------------------------------|----------------------------------------------------------------------------------------------------|
| リファイル(F) 編集(E) スタイル(S) 表示(D) ウィンド               | ウ(W)                                                                                                    | ヘルプ(H) (F) ×                                                                                                    |
| メイン 🗋 新規作成 🛛 😂 オープン 📑 保存 📑 📑                    | 出用出力 😂 鑑の印刷 🏾 😅 申請入力 🛛 🔂 モード切替                                                                                                    |                                                                                                    |
|                                                 | (                                                                                                    |                                                                                                    |
| 化粧品                                             | 提出用甲請テータ出力                                                                                                    |                                                                                                    |
| 1 L 1/2 日<br>製造販売業の許可の種類<br>製造販売業の許可番号<br>が14日日 | 1. 2 × ノロ ケ<br>提出用申請データ F D出力<br>出力申請書名: 化粧品製麺販売届書                                                                                                    | =                                                                                                    |
| 一 一 一 船的名称                                      |                                                                                                    | 11515                                                                                                    |
|                                                 | ーーーー 申請書のサイズ:1.08KByte                                                                                                    |                                                                                                    |
| 林 販売名 東京リップ                                     | 準備が出来たら実行を押して下さい。                                                                                                    |                                                                                                    |
| 成分及び分量又は本質                                      | 出力ドライブ選択<br>(A:¥ マ                                                                                                    |                                                                                                    |
| 製造方法                                            | <戻る [ ++;                                                                                                    |                                                                                                    |
| 用法及び用量                                          |                                                                                                    |                                                                                                    |
| 効能又は効果                                          |                                                                                                    |                                                                                                    |
| 貯蔵方法及び有効期間                                      |                                                                                                    | $\mathcal{F}_{1}$ $\mathcal{E}_{2}$ $\mathcal{F}_{2}$ $\mathcal{F}_{2}$                                                                                                    |
| 期格及7%試驗方法                                       |                                                                                                    |                                                                                                    |
|                                                 |                                                                                                    | 通常モード 14:49                                                                                                    |
|                                                 | and the second second se | In the second second seco |

#### 8 申請示一タの出力④(FD の場合)

| 申請書作成-[化粧品製造販売審書(新規-無題)]                                                                                                    | _ 0 ×                                                                                                    |
|----------------------------------------------------------------------------------------------------|----------------------------------------------------------------------------------------------------|
| J ファイル(F) 編集(E) スタイル(S) 表示(D) ウィンドウ(W)                                                                                                    | へルプ(H) _ & ×                                                                                                    |
| メイン 🗋 新規作成 🔰 オーブン 冒 保存 🔤 提出用出力 🚙 鑑の印刷 🔰 申請入力 🖆 モード切替                                                                                                    |                                                                                                    |
| · J フィル(E) 米菜(E) スタイル(E) 表示(D) ウィンドウ(M)             · メイン □ 新規作成 ◎ オープン ■ 奈存 ■ 提出用出力 ● 壁の印刷 ◎ 申請入力 @ モード切替             · 化粧品製造販売届書             · 製造販売業の許可審告             · 火約の名称             · 火約の名称             · 火約の名称             · 火約の名称             · 火約の名称             · 火約の名称             · 火約の名称             · 火約の名称             · 火約の名称             · 火約の名称             · 火約の名称             · 火約の名称             · 火約の名称             · 火             ·  ペ             ·  ペ             ·  火             ·  ペ             ·  ペ             ·  ペ             ·  ペ             ·  ペ             ·  ペ             ·  ペ             ·  ペ             ·  ・             ·  ・             ·  ・             ·  ・             ·  ・ | (H) # (H) (H) |
| 効能又は効果     **OK**をクリックします。       貯蔵方法及び有効期間        卵税内状試験方法                                                                                                    |                                                                                                    |
| 通常モード                                                                                                    |                                                                                                    |
| ② 篇 [2]      ③ A 股 S Ø Ø xxxx 7 x b ft ft     ③                                                                                                    | 14:48<br>2015/10/29                                                                                                    |

#### 9 申請データの出力(5)(CD の場合)

| <ul> <li>申請書作成 - [化粧品製造販売届書(新規 - 無題)]</li> <li>□ □ - イル(C) ほた(C) ころ イル(C) まこ(D) - ロ</li> </ul>                                                                                         | - ハードウ(川)                                                                                                    |                     |
|----------------------------------------------------------------------------------------------------|----------------------------------------------------------------------------------------------------|---------------------|
|                                                                                                    |                                                                                                    | /V//(h) [= [8/] X   |
|                                                                                                    |                                                                                                    | ŕ                   |
| 化粉                                                                                                    | 庄品製造県 <sup>型出用申請データ出力</sup>                                                                                                    |                     |
| 製造販売業の許可の種類           製造販売業の許可の種類           製造販売業の許可番号           次び年月日           名         一般的名称           麻         販売名           取分及び分量又は本質           製         造方法           用法及び用量 | 入力したデータを申請用データに実換して出力します。     準備がよろしければ出力の形式を選択して法へ進んで下さい。       単体がよろしければ出力の形式を選択して法へ進んで下さい。     出力の形式       ・プ     ・CD-R機込用ファイル出力       ・プ     これを選択してた自動的にCD-R<br>に接及がなのでないことに<br>に使みがなのでないことに<br>に使うなるしアイル R0、からドデ<br>イスク朝これ後のでないことに<br>たなるしアイル、ハードデ<br>イスク朝にれ後れるだがです。       データのサイズ     キャンセル       1.08 KByte |                     |
| 効能又は効果                                                                                                    | ① "CD-R 焼込用ファイル出力"、②">次へ"                                                                                                    |                     |
| 貯蔵方法及び有効期間                                                                                                    | をクリックします。                                                                                                    |                     |
| 1 1 XW 100 / XX / NRU-BW /7 /7X 1                                                                                                    | 通常モード                                                                                                    |                     |
| 📀 🖸 🚞 🖳                                                                                                    | ◎ T 股 ♥ ● ② Lente ♥ ▲ N 倍 管                                                                                                    | 14:47<br>2015/10/29 |

# 10 申請データの出力⑥(CD の場合)

| 申 申請書作成 - [化粧品製造販売届書(新規 - 無題)]          |                                                                                                    |
|-----------------------------------------|----------------------------------------------------------------------------------------------------|
| 9 ファイル(F) 編集(E) スタイル(S) 表示(D) ウィンドウ(W)  | ヘレプ(H) _ E >                                                                                               |
| メイン 🗋 新規作成 🏾 😂 オープン 🔛 保存 🔛 提出用出力 🔿 鑑の印刷 |                                                                                                    |
|                                         |                                                                                                    |
|                                         | E Aut                                                                                                    |
| 化粧品製造                                   |                                                                                                    |
| 製造販売業の許可の種類                             | 提出用申請データ出力                                                                                                 |
| 製造販売業の許可番号                              |                                                                                                    |
| 名一般的名称                                  | モ:U:Wrogram Files49年安治副連盟原始構造時法対応電子申請ソフト<br>戦Ser dwORDNM<br>(田力市の空音な豊 178, 248x4e)<br>坦力コンゴムを E59240001.jo |
| 称 販 売 名 東京リップ                           | (出力ファイルのサイズ 1,0885/te)<br>出力形式: C D - R焼込用ファイル出力                                                           |
| 成分及び分量又は本質                              | 以上の内容でよろしければ実行を押して下さい。                                                                                     |
| 製造方法 出力先の                               |                                                                                                    |
| 用法及び用量                                  |                                                                                                    |
| 効能又は効果                                  | ① "出力先の選択"、をクリックし、デスクト                                                                                     |
| 貯蔵方法及び有効期間                              | ップ等 出力先のフォルダを選択し ② "実行"                                                                                    |
|                                         |                                                                                                    |
|                                         | をクリックします。                                                                                                  |
|                                         | 🧶 A 服 📽 🥔 🗘 кана 🗸 🔺 📘 🌜 14:47<br>2015/10/29                                                               |

#### 11 申請データの出力⑦(CDの場合)

| 請書作成 - [化粧] | 品製造販売届書(新規            | 1-無題)]     |               |                    | 100                                     |                 |          |             |              |           |
|-------------|-----------------------|------------|---------------|--------------------|-----------------------------------------|-----------------|----------|-------------|--------------|-----------|
| ファイル(F) 編創  | 札(E) スタイル(S)          | 表示(D) ウィンド | ל(W)          |                    |                                         |                 |          |             |              | へレプ(H) _  |
| ン 🗋 新規作成    | 🖻 オープン                | 🛃 保存 🔛 损   | 出用出力 🛛 📇 鑑の印刷 | 💕 申請入力             | 11日 1日 1日 1日 1日 1日 1日 1日 1日 1日 1日 1日 1日 |                 |          |             |              |           |
|             |                       |            |               |                    |                                         |                 |          |             |              |           |
|             |                       | 化粧品        | 製造販売届         | 書                  |                                         |                 |          |             |              |           |
| 製造販         | 売業の許可の種類              | ĺ          |               |                    |                                         |                 |          |             |              |           |
| 製造販         | 2<br>売業の許可番号<br>及び年月日 |            | 提出者申          | 請データ出力             |                                         |                 | <b>X</b> |             |              |           |
| 名           | 一般的名称                 |            |               |                    |                                         |                 |          |             |              |           |
| 称           | 販 売 名                 | 東京リップ      | 1             | 正常に出力さ<br>CD-Rに焼き込 | れました。必要ならば<br>込む処理を行って下さい               | 別途ライティングソ<br>ハ。 | フトを使って   |             |              |           |
| 成分及         | び分量又は本質               |            |               |                    |                                         |                 | ОК       |             |              |           |
| 製           | 造方法                   |            |               | _                  |                                         |                 |          |             |              |           |
| 用注          | 去及び用量                 |            |               |                    |                                         | ╶╴┍┸            |          |             |              |           |
| 効育          | 能又は効果                 |            |               |                    |                                         | "               | 'OK" をク  | リックしま       | す。           |           |
| 貯蔵方         | 形法及び有効期間              |            |               |                    |                                         |                 |          |             |              |           |
| 類样          | \$万7%試驗方法             |            |               |                    |                                         |                 |          | 2. 英镑       | 7 8          |           |
|             | <b>-</b>              |            |               |                    | _                                       |                 |          |             |              | 15:1      |
|             |                       |            |               |                    |                                         |                 |          | ◎ A 版 🤎 🎾 🖉 | lana 👻 🔶 🎼 🔛 | 0 2015/10 |